## **INSTRUCTION - ONLINE REGISTRATION**

1. On <a href="https://apply.vistula.edu.pl/">https://apply.vistula.edu.pl/</a> click on "Become an applicant".

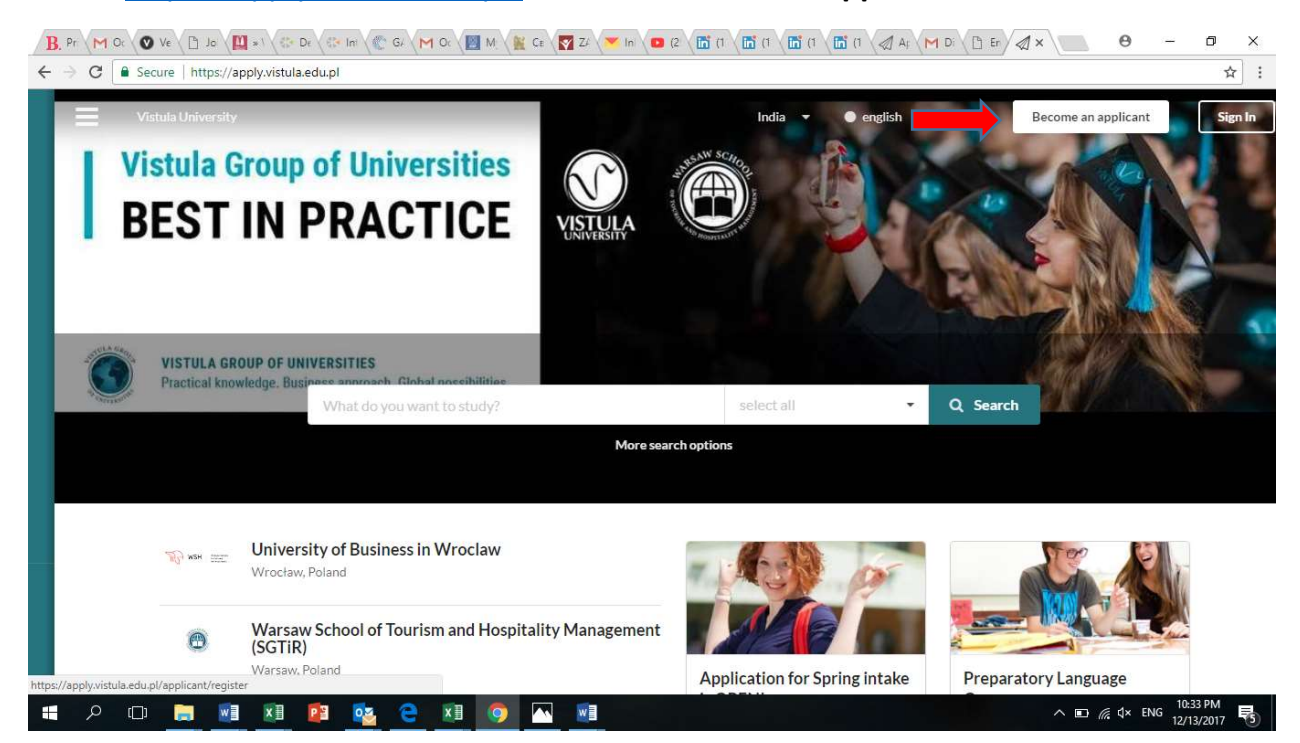

2. Fill in short form and then click on **"Sign up and continue".** If you have reference code, please, enter it here.

| Vistua University India                                                                                                    | Vistua University Inda                                                                                                    |                                                                                                    |                   |      |
|----------------------------------------------------------------------------------------------------|----------------------------------------------------------------------------------------------------|----------------------------------------------------------------------------------------------------|-------------------|------|
| Please write your name exactly as shown in your passport.  Your e-mail *  Seg. name@example.org Please double-check that your email is correct.  Your Skype name (optional)  Sour Skype name (optional)  Sour mobile phone *  +91 123456789  Your citizenship *  India Ihave a reference code:  Here you can insert a reference code that you may have received. If you do not have a reference code,  Just leave this empty. It will not affect your application. | Please write your name exactly as shown in your passport.  Your e-mail *  Please double-check that your email is correct.  Your Skype name (optiona)  Vour mobile phone *  +91123456789  Your citizenship * India Ihave a reference code: | stula University                                                                                                    | India 👻 🖲 english | O po |
| Your e-mail *  Seg. name@example.org  Please double-check that your email is correct.  Your Skype name (optional)  Se  Your mobile phone *  +91 123456789  Your citizenship *  India  Here you can insert a reference code that you may have received. If you do not have a reference code, iust leave this empty. It will not affect your application.                                                                                                    | Your = mail *  Seg. name@example.org  Please double-check that your email is correct.  Your Skype name (optiona)  Sour mobile phone *  +91123456789  Your citizenship * India  Ihave a reference code:                                    | Please write your name exactly as shown in your passport.                                                                                                    |                   |      |
| e.g. name@example.org   Please double-check that your email is correct.   Your Skype name (optional)   •   Your mobile phone *    +91 123456789   Your citizenship * India • Ihave a reference code:                                                                                                    | Seg. name@example.org   Please double-check that your email is correct.   Your Skype name (optional)   Seg.   Your mobile phone *   +91 123456789   Your citizenship *   India   Thave a reference code:                                  | Youre-mail 🐐                                                                                                    |                   |      |
| Please double-check that your email is correct.  Your Skype name (optional)                                                                                                    | Please double-check that your email is correct. Your Skype name (optional)  Your mobile phone *  +91 123456789 Your citizenship * India India Ihave a reference code:                                                                     | 🖉 e.g. name@example.org                                                                                                    |                   |      |
| Your Skype name (optional)  Tour mobile phone *  +91 123456789  Your citizenship *  India  Ihave a reference code:  Here you can insert a reference code that you may have received. If you do not have a reference code,  ust leave this empty. It will not affect your application.                                                                                                    | Your Skype name (optional)  Your mobile phone *  +91 123456789  Your citizenship * India  Ihave a reference code:                                                                                                    | Please double-check that your email is correct.                                                                                                    |                   |      |
| Your mobile phone *         +91 123456789         Your citizenship *         India         India         Have a reference code:         Here you can insert a reference code that you may have received. If you do not have a reference code, just leave this empty. It will not affect your application.                                                                                                    | Your mobile phone *       +91 123456789       Your citizenship *       India       India                                                                                                    | Your Skype name (optional)                                                                                                    |                   |      |
| Your mobile phone * +91 123456789 Your citizenship * India Ihave a reference code: Here you can insert a reference code that you may have received. If you do not have a reference code, just leave this empty. It will not affect your application.                                                                                                    | Your mobile phone * +91 123456789 Your citizenship * India  Ihave a reference code:                                                                                                    | 6                                                                                                    |                   |      |
| +91 123456789 Your citizenship * India  Ihave a reference code: Here you can insert a reference code that you may have received. If you do not have a reference code, just leave this empty. It will not affect your application.                                                                                                    | +91 123456789 Your citizenship * India Ihave a reference code:                                                                                                    | Your mobile phone 🗱                                                                                                    |                   |      |
| Your citizenship * India Ihave a reference code: Here you can insert a reference code that you may have received. If you do not have a reference code, just leave this empty. It will not affect your application.                                                                                                    | Your citizenship <b>*</b> India   Ihave a reference code:                                                                                                    | +91123456789                                                                                                    |                   |      |
| India    Ihave a reference code:  Here you can insert a reference code that you may have received. If you do not have a reference code, just leave this empty. It will not affect your application.                                                                                                    | India                                                                                                    | Your citizenship 🍁                                                                                                    |                   |      |
| I have a reference code:<br>Here you can insert a reference code that you may have received. If you do not have a reference code,<br>just leave this empty. It will not affect your application.                                                                                                    | I have a reference code:                                                                                                    | India                                                                                                    | •                 |      |
| Here you can insert a reference code that you may have received. If you do not have a reference code,<br>just leave this empty. It will not affect your application.                                                                                                    |                                                                                                    | I have a reference code:                                                                                                    |                   |      |
|                                                                                                    | Here you can insert a reference code that you may have received. If you do not have a reference code,<br>just leave this empty. It will not affect your application.                                                                      | Here you can insert a reference code that you may have received. If you do not have a reference co<br>just leave this empty. It will not affect your application. | le,               |      |

| B. Pr (M Oc (♥ Ve ( □ Jo ( □ ×1 ) (□ Dr ( □ ×1 ) (□ Dr ( □ ×1 ) (□ Cr ( □ ×1 ) (□ Cr ( □ ×1 ) (□ Cr ( □ ×1 ) (□ Cr ( □ Cr ( |                            |
|----------------------------------------------------------------------------------------------------|----------------------------|
| ← → C a Secure   https://apply.vistula.edu.pl/applicant/register                                                                                                    | ☆ :                        |
| Vistula University                                                                                                    | India 🔻 🌒 english 🔿 polski |
| <ul> <li>Moreover, you can only add up to 3 programmes to your application with no more than 3 programmes from one institution.</li> <li>The administrator of the data is Vistula University, 3 Stoklosy Str., 02-787 Warsaw.</li> <li>The data will be processed to administer the account on the site, conduct the recruitment process, to conclude and execute the study agreement and to inform about the Vistula Group of Universities offer. Everyone has the right to access and correct their data and to withdraw their consent. Withdrawal of consent does not affect the lawfulness of processing your personal data that was held on it before it was withdrawn. You may exercise the above rights by sending a letter to the University address or by e-mail to the following address: wycofaniezgody@vistula.edu.pI Give the data is voluntary, but obligatory to recruitment process.</li> <li>Wyrażam zgodę na otrzymywanie od Uczelni informacji handlowych, za pomocą telekomunikacyjnych urządzeń końcowych oraz automatycznych systemów wywołujących, more more more more more more more more</li></ul>                                                                                                    |                            |
| <ul> <li>Wyrażam zgodę na otrzymywanie od Uczelni informacji handlowych, za pomocą<br/>telekomunikacyjnych urządzeń końcowych oraz automatycznych systemów wywołujących,<br/>poprzez SMS</li> <li>Wyrażam zgodę na otrzymywanie od Uczelni informacji handlowych, za pomocą<br/>telekomunikacyjnych urządzeń końcowych oraz automatycznych systemów wywołujących,<br/>poprzez koństkr telekonieczny.</li> </ul>                                                                                                    |                            |
| Sign up and continue >                                                                                                    |                            |
| # A 🗆 🛤 🖬 😰 💁 🔁 🕅 🧿 🔤 🖷                                                                                                    | へ 配 // ₫× ENG 10:34 PM     |

3. You will get your unique applicant's code. You will also get it on your email.

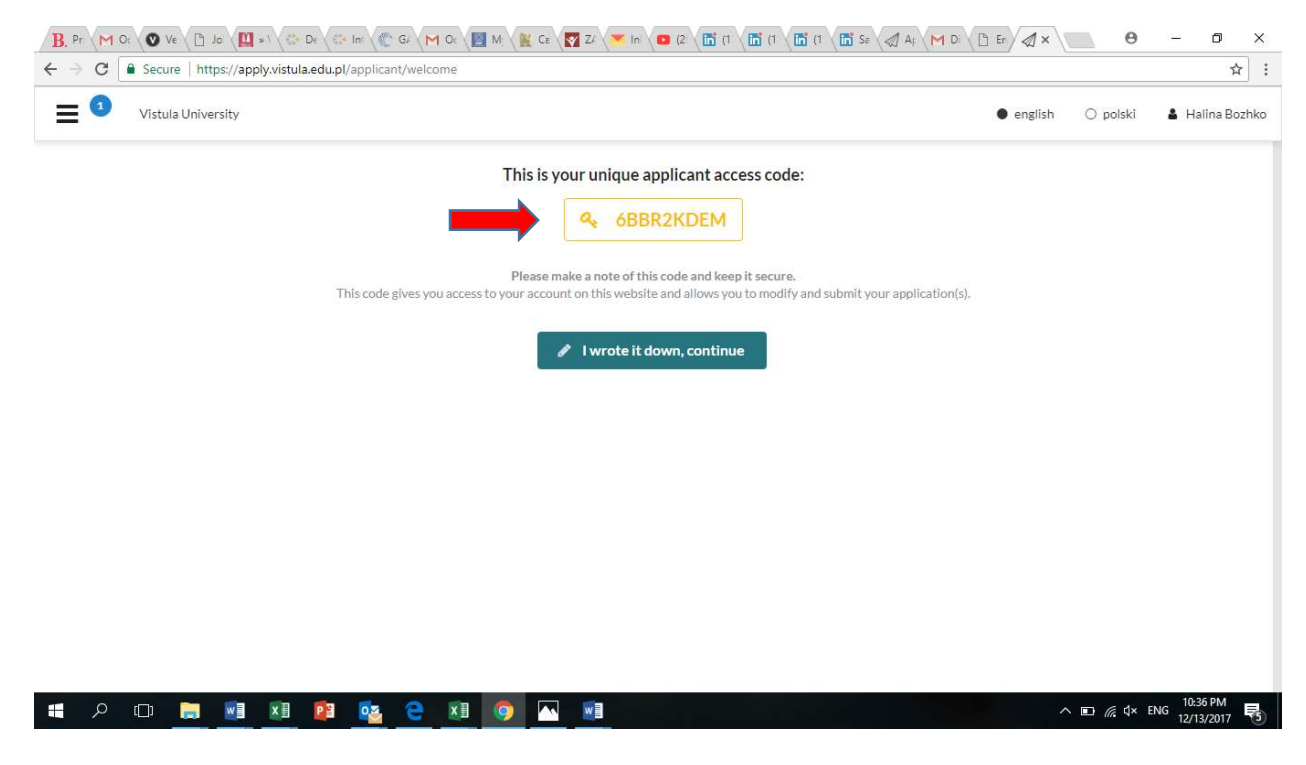

4. Now you can **sign in** with this code to your application:

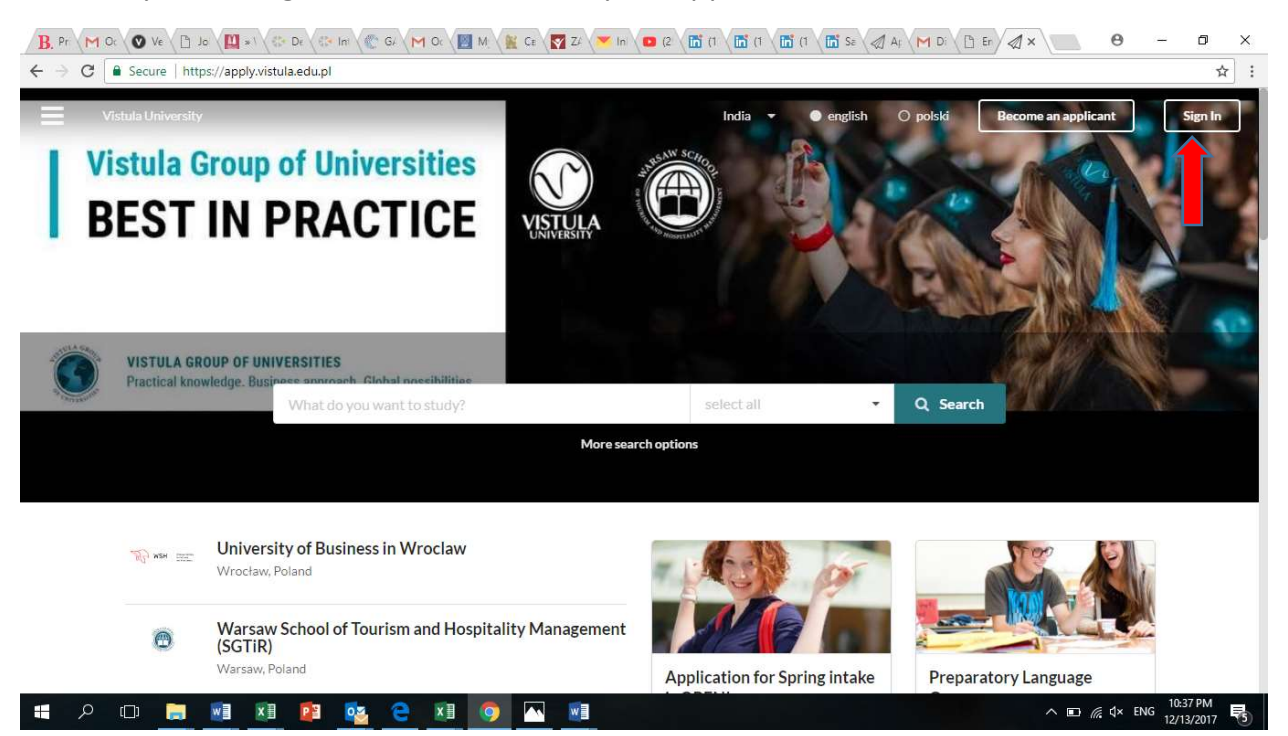

| B. Pr \ M. Oc \ ♥ Ve \ □ Jo \ ₩ * \ . Ve De | 🕼 Ini 🖉 Gr 🗡 Oc V 📓 M V 🖹 Ce V 🛐 Zr V 💙 Ini v 🖬 C2 V 🖬 (1 V 🖬 (1 V 🖬 (1 V 🖬 Se V A                                  | 1 Ar M Di Br X O    | - 0 ×       |
|---------------------------------------------|----------------------------------------------------------------------------------------------------|---------------------|-------------|
| ← → C                                       | lu.pl/applicant/applications#                                                                                       |                     | 아 ☆ :       |
| =                                           |                                                                                                    | India 🔹 🗣 english   |             |
|                                             | € back                                                                                                    | ×                   |             |
|                                             | Applicant login                                                                                                    |                     |             |
| Q. Find programmes                          |                                                                                                    |                     |             |
| Browse institutions                         | Dear applicant,<br>In order to gain access to the application system, please provide your secret<br>applicant code. | ode.                |             |
| INFORMATION                                 | ③ I forgot my code                                                                                                  |                     |             |
| Contracts                                   | •••••• 🔒 Sign in                                                                                                    |                     |             |
| Phate requirements                          | OR                                                                                                    |                     |             |
|                                             |                                                                                                    |                     |             |
| 10 1 High models and model.                 | 📲 Become an applicant 📕                                                                                             |                     |             |
| Adminilegin                                 |                                                                                                    |                     |             |
| Partnerlagh:                                |                                                                                                    |                     |             |
| Advine Roja                                 |                                                                                                    |                     |             |
| breaktypij chatestatelieke entreere         |                                                                                                    |                     |             |
| E 2 🗆 🚍 🖬 🚺                                 | 🛚 💁 😁 💌 💿 🔼 🖷                                                                                                    | ^ <b>■</b> // d× Et | NG 10:38 PM |

5. Click in the right top left corner to see the menu of your application:

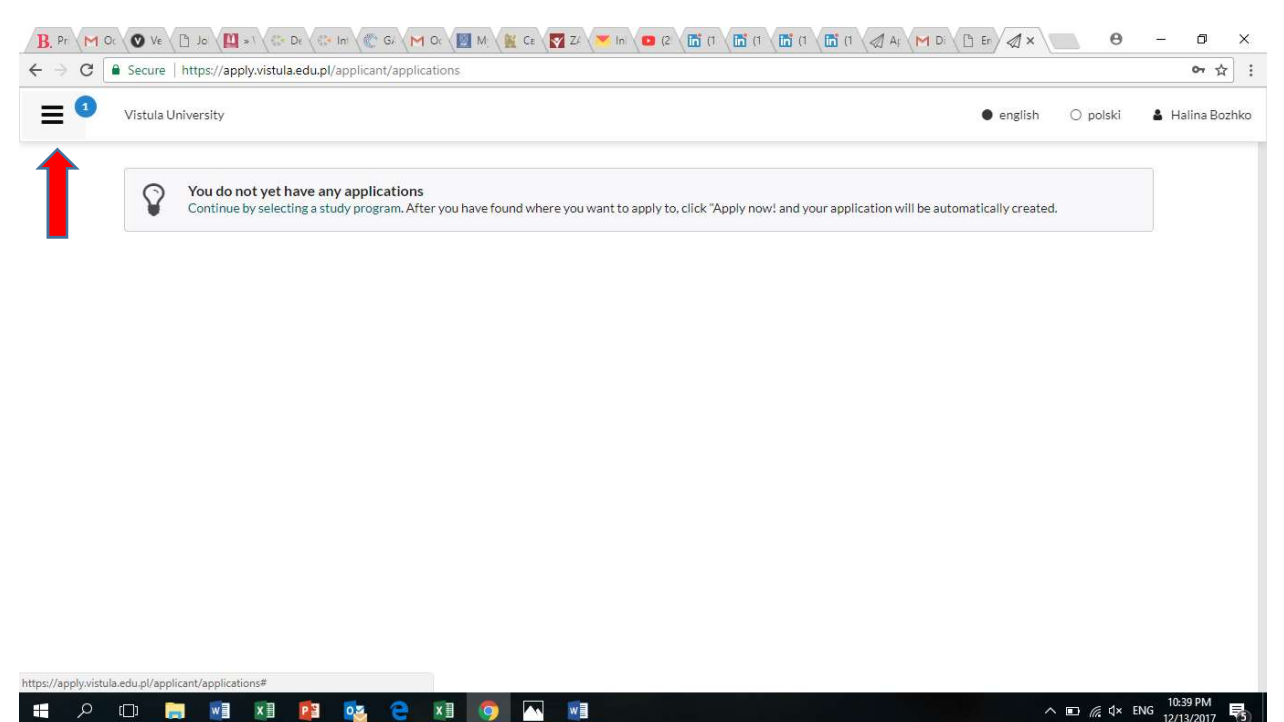

## 6. Click on Find programs:

| B. Pr M Ot ♥ Ve D Jo ₩ *1 € Di           | e 🖉 🕄 Ini | 🥐 Gr 🥅 Oc 💹 I                                            | 4. 🙀 Ce 🧖 Z4                              | 🚩 In 🚺 (2                      |                 | (1 ) 🛅 (1 ) 🚺  | 5 (1 🖉 A; 🕅 1         | Di C Er         | ×\              | Θ -         | o ×                     | ( |
|------------------------------------------|-----------|----------------------------------------------------------|-------------------------------------------|--------------------------------|-----------------|----------------|-----------------------|-----------------|-----------------|-------------|-------------------------|---|
| ← → C   Secure   https://apply.vistula.e | du.pl/ap  | plicant/applications                                     |                                           |                                |                 |                |                       |                 |                 |             | ☆                       | : |
|                                          | 1         | Vistula University                                       |                                           |                                |                 |                |                       | • engli         | sh Opo          | olski 🛔     | Halina Bozhko           | D |
|                                          | Ŷ         | You do not yet have<br>Continue by selecting<br>created. | re any applicatio<br>g a study program. J | n <b>s</b><br>After you have f | found where you | u want to appl | y to, click "Apply no | w! and your app | lication will b | e automatic | ally                    |   |
| Q Find programmes                        |           |                                                          |                                           |                                |                 |                |                       |                 |                 |             |                         |   |
| f Browse institutions                    |           |                                                          |                                           |                                |                 |                |                       |                 |                 |             |                         |   |
| 🞓 My application                         |           |                                                          |                                           |                                |                 |                |                       |                 |                 |             |                         |   |
| 靏 Tasks                                  |           |                                                          |                                           |                                |                 |                |                       |                 |                 |             |                         |   |
| 🕰 Inbox 🔹                                |           |                                                          |                                           |                                |                 |                |                       |                 |                 |             |                         |   |
| Finances                                 |           |                                                          |                                           |                                |                 |                |                       |                 |                 |             |                         |   |
| 🛗 Calendar                               |           |                                                          |                                           |                                |                 |                |                       |                 |                 |             |                         |   |
| INFORMATION                              |           |                                                          |                                           |                                |                 |                |                       |                 |                 |             |                         |   |
| Contacts                                 |           |                                                          |                                           |                                |                 |                |                       |                 |                 |             |                         |   |
| Photo requirements                       |           |                                                          |                                           |                                |                 |                |                       |                 |                 |             |                         |   |
|                                          |           |                                                          |                                           |                                |                 |                |                       |                 |                 |             |                         |   |
|                                          |           |                                                          |                                           |                                |                 |                |                       |                 |                 |             |                         |   |
| https://apply.vistula.edu.pl/courses     |           |                                                          |                                           |                                |                 |                |                       |                 |                 |             |                         |   |
| 🖶 🔎 🗔 🖬 🔳                                | P 🗄 🤇     | 🔄 🤤 🚺 🛛                                                  | 🧿 🔼 🙋                                     |                                |                 |                |                       |                 | ^ 🗈 🕼           | ∜× ENG      | 10:41 PM<br>2/13/2017 🕫 | ) |

7. And choose the **program** you want (in example case it is Economics). You may also choose study mode and language here.

| B. Pr M Ot ♥ Ve D Jo ₩ ×1 € E                   | De 🖉 Ini 🦿 GJ 🦰 Oc 💹 M 🖉 Ce 🏹 ZJ                                                                              | 🖌 In 💶 (2) 🛅 (1) 🛅 (1) 🛅 (1) 🖉   | Α [ M Di ] Er A × Θ                                                          | - 0 ×         |
|-------------------------------------------------|----------------------------------------------------------------------------------------------------|----------------------------------|------------------------------------------------------------------------------|---------------|
| ← → C   Secure   https://apply.vistula.         | edu.pl/courses/search                                                                                         |                                  |                                                                              | ☆ :           |
|                                                 | Vistula University     Search all institutions     Choose specific institutions     Economics                 |                                  | ● english  ○ polski                                                          | Halina Bozhko |
| Q Find programmes                               |                                                                                                    |                                  |                                                                              |               |
| Browse institutions                             | select all     Bachelor 39     Foreinegeling                                                                  | Study languages:                 | Study modes:                                                                 |               |
| 🞓 My application                                | Master 21                                                                                                    | English (39)                     | Full-time (66)                                                               |               |
| 📰 Tasks<br>🕰 Inbox 👔                            | MBA 3<br>PhD Preparatory Seminars 3<br>Postgraduate 47                                                        | <ul> <li>Unspecimed 1</li> </ul> | <ul> <li>Mobile 5</li> <li>Individual (2)</li> <li>E-learning (1)</li> </ul> |               |
| <ul><li>▶ Finances</li><li>齛 Calendar</li></ul> | Preparatory language courses  Summer and winter language courses 10 University of London 3 Frychance Programs |                                  |                                                                              |               |
| INFORMATION<br>Contacts<br>Photo requirements   | Exchange Programs 8                                                                                           | Q Find programmes                | -                                                                            |               |
| = / D 📄 🗾 💴                                     | 😰 💁 😂 🗷 💽                                                                                                    |                                  | ^ ∎⊃ <i>//</i> c ⊄× E                                                        | NG 12/13/2017 |

## 8. **Apply now** for your program:

| - → C 📔 Secure   https://apply.vistu | la.edu.pl/courses/search/institutions//par                                  | tners//type//mode/PT,FT,MO,IN,EL/lang/pl.en,unspec/by/Econon                                             | nics 🏠                                                        |
|--------------------------------------|-----------------------------------------------------------------------------|----------------------------------------------------------------------------------------------------|---------------------------------------------------------------|
|                                      | Vistula University                                                          |                                                                                                    | 🜒 english 🛛 polski 🛔 Halina Bozhk                             |
|                                      | Poland, Warsaw<br>Faculty of Business and International<br>Relations Warsaw | Tultion fee:€1,450.00 per year                                                                           | Annly now <sup>1</sup> Spring semester 2017/18                |
|                                      |                                                                             |                                                                                                    | Application deadline                                          |
| <b>২</b> Find programmes             |                                                                             | i More information                                                                                       | Dec 30, 2017 23:59 Europe/Warsaw time                         |
| Browse institutions                  |                                                                             |                                                                                                    |                                                               |
| My application                       | VISTUA                                                                      | Economics<br>Bachelor, Full-time, 3 lata (6 semestrów) / 3 years (6 semester)<br>Study laneuzae: English | Apply now! Fall semester 2018/19                              |
| 晋 Tasks                              | Poland, Warsaw                                                              | Tuition fee: €3,500.00 per year                                                                          | Aug 30, 2018 23:59 Europe/Warsaw time                         |
| Inbox 1                              | Faculty of Business and International<br>Relations , Warsaw                 |                                                                                                    | Apply now! Spring semester 2017/18                            |
| Finances                             |                                                                             | i More information                                                                                       | Application deadline<br>Dec 30, 2017 23:59 Europe/Warsaw time |
| 🛔 Calendar                           |                                                                             |                                                                                                    |                                                               |
| NFORMATION                           | VISTUA                                                                      | Economics<br>Bachelor, Mobile, 3 lata (6 semestrów) / 3 years (6 semesters)                              | Apply now! Fall semester 2018/19                              |
| Contacts                             | Vistula University                                                          | Study language: Polish                                                                                   | Application deadline<br>Aug 30, 2018 23:59 Europe/Warsaw time |
| Photo requirements                   | Poland, Warsaw<br>Faculty of Business and International                     | Tuition fee: € 1,450.00 per year                                                                         |                                                               |
|                                      | Relations , Warsaw                                                          |                                                                                                    | Apply now! Spring semester 2017/18                            |
|                                      |                                                                             |                                                                                                    | Application deadline<br>Dec 30, 2017 23:59 Europe/Warsaw time |

Now you've added one program to your application. If you want, you may add another program (for example, summer courses). Now you should fill in each section of your application. In section Documents you should upload your educational documents, passport copy, language certificate if you have one.

| ← → C<br>e Secure   https://app | ply.vistula.edu.pl/application/edit/id/73940 | *                                                                                                    |
|---------------------------------|----------------------------------------------|----------------------------------------------------------------------------------------------------|
|                                 | Tistula University                           | 🔴 engilish 🛛 polski 🔹 Halina Bozhk                                                                                                    |
|                                 | < Next page >                                | ✓ Save 🖌 Submit                                                                                                    |
| Q Find programmes               |                                              |                                                                                                    |
| 🏛 Browse institutions           | Priorities                                   | Please fill in the whole application in Latin alphabet!                                                                                                    |
|                                 | Profile                                      | Please move your choices up and down so that they accurately reflect your current priorities.<br>The choices that have already been submitted, can neither be moved nor reordered respective to each other. |
| My application                  | Contacts                                     |                                                                                                    |
| 🗃 Tasks                         | Education                                    | Economics                                                                                                    |
| 🕰 Inbox 🚺                       | Languages                                    | Al Fall (Fall Intake)     Bachelor, Full-time     English     Victula University: Eaculty of Business and International Relations                                                                           |
| 🖹 Finances                      | Employment                                   |                                                                                                    |
| 🏥 Calendar                      | Activities                                   | + Add more choices                                                                                                    |
|                                 | Residences                                   | •                                                                                                    |
| NFORMATION Contacts             | Documents                                    | 1                                                                                                    |
|                                 | Other                                        | •                                                                                                    |
|                                 | Checklist                                    |                                                                                                    |
|                                 | CHECKISC                                     |                                                                                                    |

10. The MOST important is to **SUBMIT** your application. If you cant submit it, that means some information is missing. Fill it in and try again! After you SUBMIT your application, you will get answer from us within 2-3 days.

| ← → C  Secure   https://apply  | .vistula.edu.pl/application/edit/id/73940 | ☆ :                                                                                                    |  |  |  |  |
|--------------------------------|-------------------------------------------|----------------------------------------------------------------------------------------------------|--|--|--|--|
|                                | Please res                                | olve all indicated errors before submitting.                                                                                                    |  |  |  |  |
|                                | < Next page >                             | ✓ Save 🖌 Submit                                                                                                    |  |  |  |  |
| Q Find programmes              |                                           | T                                                                                                    |  |  |  |  |
| Browse institutions            | Priorities                                | Please fill in the whole application in Latin alphabet!                                                                                                    |  |  |  |  |
|                                | Profile !                                 | Please move your choices up and down so that they accurately reflect your current priorities.<br>The choices that have already been submitted, can neither be moved nor reordered respective to each other. |  |  |  |  |
| 🞓 My application               | Contacts !                                |                                                                                                    |  |  |  |  |
| 🗃 Tasks                        | Education !                               | Economics                                                                                                    |  |  |  |  |
| 🚨 Inbox 🔹 🕦                    | Languages !                               |                                                                                                    |  |  |  |  |
| Finances                       | Employment                                |                                                                                                    |  |  |  |  |
| 🛗 Calendar                     | Activities                                | + Add more choices                                                                                                    |  |  |  |  |
|                                | Residences                                |                                                                                                    |  |  |  |  |
| INFORMATION                    | Documents                                 |                                                                                                    |  |  |  |  |
| Contacts<br>Photo requirements | Other                                     |                                                                                                    |  |  |  |  |
| r noto r equirentents          | Other :                                   |                                                                                                    |  |  |  |  |
|                                | Checklist                                 |                                                                                                    |  |  |  |  |
|                                | 🕅 😰 🍓 🗐 🕥                                 | ∧ ■ // (√ ENG 10/48 PM                                                                                                    |  |  |  |  |